Analyse

## Chart

In der Analyse-Häufigkeit können Sie verfolgen wie oft eine Chance gefallen ist, jedoch fehlt die Zeitliche Komponente. Diese Lücke füllt die Chart-Analyse.

Mit Ihr ist es Möglich, bis zu 6 Chancen auf einem Blick zu verfolgen. Sobald die Chance fällt, geht die Kurve um eine Einheit nach oben, fällt sie nicht, so bewegt sich die Linie um eine Einheit nach unten.

Chart Black Red

Um eine Chance auszuwählen klicken Sie mit der Linken Maustaste auf das gewünschte Farbfeld oben. Es öffnet sich der Positionsmarker und Sie können die zu beobachtende Chance eingeben. Es können auch mehrere Chancen angeklickt werden, um z.B. die Grosse Serie zu beobachten.

Zur besseren Orientierung werden die gewählten Chancen in den entsprechenden Farbfeldern angezeigt. Dabei kann es sich um die Felder selbst handeln, oder, wenn eine Vorgabe geladen wurde, dessen Namen.

|   | Chart 📃 🗶   |
|---|-------------|
| 0 | Info        |
|   | On Top      |
| 8 | Schützen    |
| Y | Zurücksetze |

Sollen alle Einträge mit einmal gelöscht werden, so wählen Sie aus dem linkem oberen Zusatzmenü den Eintrag "Zurücksetzen" aus. Es werden alle gewählten Chancen und die Grafik gelöscht.

Um eine Linie etwas hervorzuheben, fahren Sie mit der Maus einfach über eines der obigen Farbfelder, und die dazugehörige Grafikline wird verstärkt dargestellt.

Dieses PlugIn kann mehrmals gestartet werden, um somit verschiedene Zustände zu zeigen.

Wird das Fenster in seiner Größe verändert, so passt sich die Grafik automatisch an, sodaß Sie selbst entscheiden können wie groß Sie diese Grafik ansehen wollen.

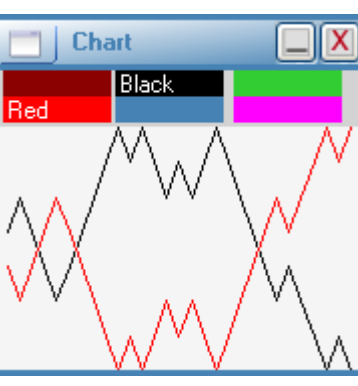